ALLEGATO A - GUIDA PER LE

## ISCRIZIONI SU NETTUNO -PAF\_60 e PAF\_30\_All.2

Come prima cosa collegati a NETTUNO utilizzando il seguente link: <u>https://registroelettronico.nettunopa.it/iscrizioni/?id=116001</u>

Nel campo Ordinamento seleziona la voce «Formazione Docenti (A.A. 2023/2024).

| Scelta percorse | 0                                                                                          |
|-----------------|--------------------------------------------------------------------------------------------|
| Ordinamento     | Selezionare un Ordinamento                                                                 |
|                 | Corsi Accademici di Il Livello (Bienni) (A.A. 2024/2025)<br>CORSI SINGOLI (A.A. 2024/2025) |
|                 | Formazione Docenti (A.A. 2023/2024)                                                        |
| F               | Laboratori PrePropedeutici (A.A. 2024/2025)<br>Corsi Propedeutici (Prop.) (A.A. 2024/2025) |

Selezionare il corso per il quale si è stati ammessi (PAF\_60 o PAF\_30\_All.2)

| Selezionare un corso |                                                 |                               |  |
|----------------------|-------------------------------------------------|-------------------------------|--|
| I                    |                                                 |                               |  |
| PAF_30_AII.2         |                                                 |                               |  |
| 17000002 - A-30 - MU | CA NELL'ISTRUZIONE SECONDARIA DI I E II GRADO ( | (PAF_30_AII.2) (PAF_30_AII.2) |  |
| PAF_60               |                                                 |                               |  |
| 17000001 - A-30 - MU | CA NELL'ISTRUZIONE SECONDARIA DI I E II GRADO ( | (PAF 60) (PAF 60)             |  |

3

Selezionare il valore dell'Anno di Corso a 1;

Selezionare NO alla voce «Studente Interno» se non si è iscritti a nessun Biennio presso il nostro conservatorio. Al contrario, selezionare SI.

| Ordinamento Formazione Docenti (A.A. 2023/2024)                                             |                                                                                                    |                                                                                                    | *     |
|---------------------------------------------------------------------------------------------|----------------------------------------------------------------------------------------------------|----------------------------------------------------------------------------------------------------|-------|
| Selezionare il corso                                                                        |                                                                                                    |                                                                                                    |       |
| 17000002 - A-30 - MUSICA NELL'ISTRUZIONE SECONDARIA DI I E II GRADO (PAF_30_AII.2) (PAF_30_ | _All.2)                                                                                                    | Prima rata (scadenza 05/07/2024):                                                                                     |       |
| Anno di Corso                                                                               |                                                                                                    | Contributo scolastico Docenti Prima rata A-30 - MUSICA NELL'ISTRUZIONE SECONDARIA DI I E II GRADO<br>(PAF 30 AII.2)   | 950.0 |
| Selezionare un anno                                                                         |                                                                                                    | Assicurazione                                                                                                    | 10.0  |
|                                                                                             |                                                                                                    | Imposta di bollo                                                                                                    | 16.   |
| 1                                                                                           |                                                                                                    | TOTALE PRIMA RATA:                                                                                                    | 976.  |
|                                                                                             |                                                                                                    | Seconda rata (scadenza 31/10/2024):                                                                                   |       |
|                                                                                             |                                                                                                    | Contributo scolastico Docenti Seconda rata A-30 - MUSICA NELL'ISTRUZIONE SECONDARIA DI I E II GRADO<br>(PAF_30_AII.2) | 950.  |
|                                                                                             |                                                                                                    | TOTALE SECONDA RATA:                                                                                                  | 950.  |
|                                                                                             |                                                                                                    |                                                                                                    |       |
|                                                                                             |                                                                                                    | ISCRIZIONI ONLINE CONSERVATORIO DI MUSICA GIOVAN BATTISTA MARTINI                                                     |       |
|                                                                                             | 1.A CONFERMA                                                                                                    | ISCRIZIONI ONLINE CONSERVATORIO DI MUSICA GIOVAN BATTISTA MARTINI                                                     |       |
|                                                                                             | 1.A CONFERMA<br>Domanda di iscrizione                                                                                                    | ISCRIZIONI ONLINE CONSERVATORIO DI MUSICA GIOVAN BATTISTA MARTINI                                                     |       |
|                                                                                             | 1.A CONFERMA Domanda di Iscrizione                                                                                                    | ISCRIZIONI ONLINE CONSERVATORIO DI MUSICA GIOVAN BATTISTA MARTINI                                                     |       |
| Cliccoro du Avanti                                                                          | 1.A CONFERMA     Domanda di Iscrizione     ANNO ACCADEMICO 2021/2022     Corrsi Arcademici di Li Avello (Trienoli)                                                                      | ISCRIZIONI ONLINE CONSERVATORIO DI MUSICA GIOVAN BATTISTA MARTINI                                                     |       |
| <ul> <li>Cliccare su Avanti.</li> </ul>                                                     | 1.A CONFERMA     Domanda di iscrizione     ANNO ACCADEMICO 2021/2022     Corsi Accademici di I Livelio (Trienni)     MUSICA ELETTRONICA (T.O.)                                          | ISCRIZIONI ONLINE CONSERVATORIO DI MUSICA GIOVAN BATTISTA MARTINI                                                     |       |
| Cliccare su Avanti.                                                                         | 1.A CONFERMA         Domanda di Iscrizione         ANNO ACCADEMICO 2021/2022         Corsi Accademici di I Livelio (Trienni)         MUSICA ELETTRONICA (T.O.)         ANNO DI CORSO: 2 | ISCRIZIONI ONLINE CONSERVATORIO DI MUSICA GIOVAN BATTISTA MARTINI                                                     |       |

4

## > Compila tutti i campi relativi ai tuoi dati anagrafici e personali e poi «Avanti».

| 2. SCHEDA D'AMMISSIONE                                                                                                    |                                                                                                    |                                                  |
|----------------------------------------------------------------------------------------------------|----------------------------------------------------------------------------------------------------|--------------------------------------------------|
| Deti Anagrafici                                                                                                    |                                                                                                    |                                                  |
| Nome studente - First name(s)*:       PAOLINO       Sesso - Gender*:       M                                                                        | Cognome studente - Family name*: PAPERNO Codice fiscale*: COCODED                                                                                 |                                                  |
| Dati Nascita                                                                                                    |                                                                                                    |                                                  |
| Data di nascita - Date of birth?<br>01/01/2000<br>Nazione di nascita - Country of birth?<br>ITALIA<br>Cittadinanza in - Nationality?<br>ITALIA<br>V | Provincia nascila': State or province of birth<br>AG                                                                                              | Comune nascita': <i>Town of birth</i> Agrigento  |
| Dati di residenza                                                                                                    |                                                                                                    |                                                  |
| Nazione - Country of residence":<br>ITALIA<br>Cap residenza - ZIP code (Postal code)":<br>40126                                                     | Provincia residenza": State or province of residence          AG          Indirizzo residenza e n. civico Street address":       Piazza Rossini 2 | Comune residenza*: Town of residence Agrigento   |
| Dati Contatto                                                                                                    |                                                                                                    |                                                  |
| Telefono - Mobile *                                                                                                    | Mail contatto - Email address":                                                                                                    | Ripetere mail contatto - Re-type email address": |
| Annula                                                                                                    |                                                                                                    | Avanti                                           |

5

Allega il documento d'identità e poi clicca su «Avanti».
 N.B. NON è obbligatorio caricare una fototessera

| 4. CARICA ALLEGATI                                                                 |                                              |
|------------------------------------------------------------------------------------|----------------------------------------------|
| I campi con * sono obbligatori Fields with a * are required.                       |                                              |
| Documento d'identità (indicare tipo e numero oppure allegare una scansione o foto) |                                              |
| Tipo documento - Type of document*: Seleziona - Select                             | Numero documento* - <i>Document number:</i>  |
| Scadenza Documento* - Expiration date:                                             |                                              |
|                                                                                    |                                              |
| Scansione del documento (fronte) - Scan Front:                                     | Scansione del documento (retro) - Scan Back: |
| Scegli file Nessun file selezionato                                                | Scegli file Nessun file selezionato          |
|                                                                                    |                                              |
| Fototessera                                                                        |                                              |
| Fototessera:           Scegli file         Nessun file selezionato                 |                                              |
|                                                                                    |                                              |
| Annulla Indietro                                                                   | Avanti                                       |
|                                                                                    |                                              |

- 6
- Verifica che tutti i dati inseriti siano corretti, altrimenti clicca su «Modifica».
- Se tutti i dati sono esatti, spunta la casella dell'autorizzazione al trattamento dei dati e clicca su «Conferma».

| Autorizzo il trattamento dei miei dati personali ai sensi del D.LGS n. 196/2003.<br>L'Amministrazione si impegna a rispettare il carattere riservato delle informazioni fornite. Vutti i dati saranno trattati esclusivamente per le finalità concesse e strumentali alle esigenze per cui sono richiesti, nel rispetto delle disposizioni vigenti. |                    |
|----------------------------------------------------------------------------------------------------|--------------------|
| Annulla - Cancel Modifica - Modify                                                                                                    | Conferma - Confirm |

A seguito della conferma riceverai un'email per effettuare modifiche alla tua domanda di iscrizione e si aprirà la schermata per i versamenti mediante **PagoPA**.

**PAGA SUL SITO** O CON LE APP del tuo Ente Creditore, della tua Banca o degli atri canali di pagamento. Potrai pagare con carte, conto corrente, CBILL.

**PAGA SUL TERRITORIO** in tutti gli Uffici Postali, in Banca, in Ricevitoria, dal Tabaccaio, al Bancomat, al Supermercato. Potrai pagare in contanti, con carte o conto corrente.

| Cengratulazioni: la richiesta di Iscrizione on-line è stata inviata con successo.<br>Puoi effettuare immediatamente il versamento on-line tramite il circuito pagoPa premendo sul tasto "Paga Ora".<br>In alternativa puoi stampare il documento di pagamento ed effettuare il versamento tramite gli altri canali abilitati al circuito pagoPA (ricevitorie, tabaccai, banche, ecc) |            |        |        |                   |                                      |
|----------------------------------------------------------------------------------------------------|------------|--------|--------|-------------------|--------------------------------------|
| Attenzione: le rette risultano già emesse. Non è stato possibile modificarle.                                                                                                    | SCADENZA   | QUOTA  | DACATO | DACAMENTO ON LINE | MAUSO DI DACAMENTO                   |
| DESCRIZIONE                                                                                                    | SCADENZA   | QUOTA  | PAGATO | PAGAMENTO ON-EINE | AUTSO DI FAGAMENTO                   |
| Contributo annuale prima rata VIOLINO (B.O.)                                                                                                    | 03/09/2022 | 671.00 | 0      | Paga Ora          | Visualizza il documento di pagamento |
| Assicurazione                                                                                                    |            |        |        |                   |                                      |
| Contributo annuale seconda rata VIOLINO (B.O.)                                                                                                    | 19/12/2022 | 645.00 | 0      | Paga Ora          | Visualizza il documento di pagamento |
|                                                                                                    |            |        |        |                   |                                      |
|                                                                                                    |            |        |        |                   |                                      |
|                                                                                                    |            |        |        |                   | Chiudi insvizio                      |

NB: Non occorre effettuare altre procedure, <u>NON</u> serve inviare la domanda o gli allegati via email. La procedura si intende conclusa al termine dell'avvenuto versamento della PRIMA RATA. Si ricorda che la scadenza della SECONDA RATA è prevista per il 31/10/2024.